### DTX5002-R Firmware Revision 1.4.1.16 Release Notes February 14th, 2008

This document outlines:

- 1. DTX5002 System Firmware Version and Compatibility
- 2. Important Installation Notes
- 3. How to Upgrade Firmware
- 4. Enhancements
- 5. Fixes
- 6. Notes

# DTX5002 System Firmware Version and Compatibility Version 1.4.1.16

Version 1.4.1.16 of DTX5002 System firmware is intended to be used in a system with the following system-component revisions:

- DTX5002-T Revision 1.4.1.16 Application Revision 1.2.4.42 Boot Revision 1.12.0.0 FPGA Revision 3.1.1.21
- DTX5002-R Revision 1.4.1.16 Application Revision 1.2.4.42 Boot Revision 1.12.0.0 FPGA Revision 4.1.1.17

This release is compatible with the following releases:

1.4.0.13

Important Installation Notes

When upgrading, it is important to upgrade DTX5002-T Transmitters **before** upgrading DTX5002-R Receivers.

Exercise Content of the second second

### The DTX5002-R can be upgraded using a serial or http upgrade procedure, procedure 1 and 2 respectively.

 Remove any attached vMedia devices (memory key or CD/DVD ROM) prior to commencing an upgrade or Downgrade

## Procedure 1 - Serial port upgrade of DTX5002-R

- 1. Power up the Receiver (DTX5002-R)
- 2. Connect the Receiver via a null modem cable to a PC running HyperTerminal or equivalent. Configure the HyperTerminal session for 57600 bits per second, 8 data bits, no parity, 1 stop bit and no flow control.
- 3. From the first screen on the console, select option 1 to access the *Receiver menu*. If the password option is enabled, you will be prompted for a password.

- 4. From the Receiver menu select option 3; "Firmware Management".
- 5. Choose Receiver Flash Upgrade Via XMODEM.
- 6. Specify the location of the upgrade file *RX0000\_14116.dld* and initiate the file transfer. The upgrade should be completed in approximately 15 minutes.

### Procedure 2 - Upgrade using HTTP:

- 1. Power up the Receiver (DTX5002-R)
- 2. Connect the Receiver via a null modem cable to a PC running HyperTerminal or equivalent. Configure the HyperTerminal session for 57600 bits per second, 8 data bits, no parity, 1 stop bit and no flow control.
- 3. Choose option 1 on the *Main Menu* to access the *Receiver menu*. If the password option is enabled, you will be prompted for a password.
- 4. From the Receiver menu select option 3 "Firmware Management".
- 5. Choose *Receiver Flash Upgrade Via HTTP.* You will be prompted to enter the URL for the upgrade file.
- 6. Enter the URL for the upgrade file using the following syntax:

http://<server IP address>[:server port]/<upgrade file path>

For example: <u>http://192.168.0.1:8080/RX0000\_14116.dld</u>

Note: If the server is set up on standard port 80, the port information can be omitted

7. The upgrade should take approximately 4 minutes.

Enhancements
Various video and USB Fixes and Enhancements
Fixes

Verieve video and UCD Fiveo and Enhancements

Various video and USB Fixes and Enhancements

# Notes 1. The receiver supports one USB Keyboard and one Mouse. 2. Multimedia Keyboard keys are not supported. 3. For Keyboards with both Touch-pads and Eraser heads, only the Touch Pad is supported.

- 4. Keyboard LEDs are not supported when the OSD is active.
- 5. Should a mass storage device contents appear empty, it is recommended to hot plug the device.
- 6. The following video resolutions are supported:

640 x 350 @ 85Hz 720 x 400 @ 85Hz 640 x 480 @ 60Hz 640 x 480 @ 72Hz 640 x 480 @ 75Hz 640 x 480 @ 85Hz 720 x 400 @ 70Hz

| 720 x 480 @ 60Hz   |
|--------------------|
| 800 x 600 @ 60Hz   |
| 800 x 600 @ 72Hz   |
| 800 x 600 @ 75Hz   |
| 800 x 600 @ 85Hz   |
| 1024 x 768 @ 60Hz  |
| 1024 x 768 @ 70Hz  |
| 1024 x 768 @ 75Hz  |
| 1024 x 768 @ 85Hz  |
| 1152 x 864 @ 75Hz  |
| 1280 x 960 @ 60Hz  |
| 1280 x 1024 @ 60Hz |
| 1280 x 720 @ 50Hz  |
| 1280 x 720 @ 60Hz  |
| 1360 x 768 @ 60Hz  |
| 1440 x 900 @ 60Hz  |
| 1600 x 1200 @ 60Hz |
| 1920 x 1200 @ 60Hz |

- 7. Use of memory key Hotplug is supported. However, it is recommended that the PC 'Safe Removal' feature is used prior to the removal of memory key devices.
- 8. In the event that the Transmitter or Receiver unit is removed and reconnected to the Ethernet network, it is recommended that the unit is power cycled.
- 9. Connect USB keyboard and Mice to the bottom USB ports only. Connect vMedia devices to the top USB ports only.
- 10. This revision supports extender mode only.